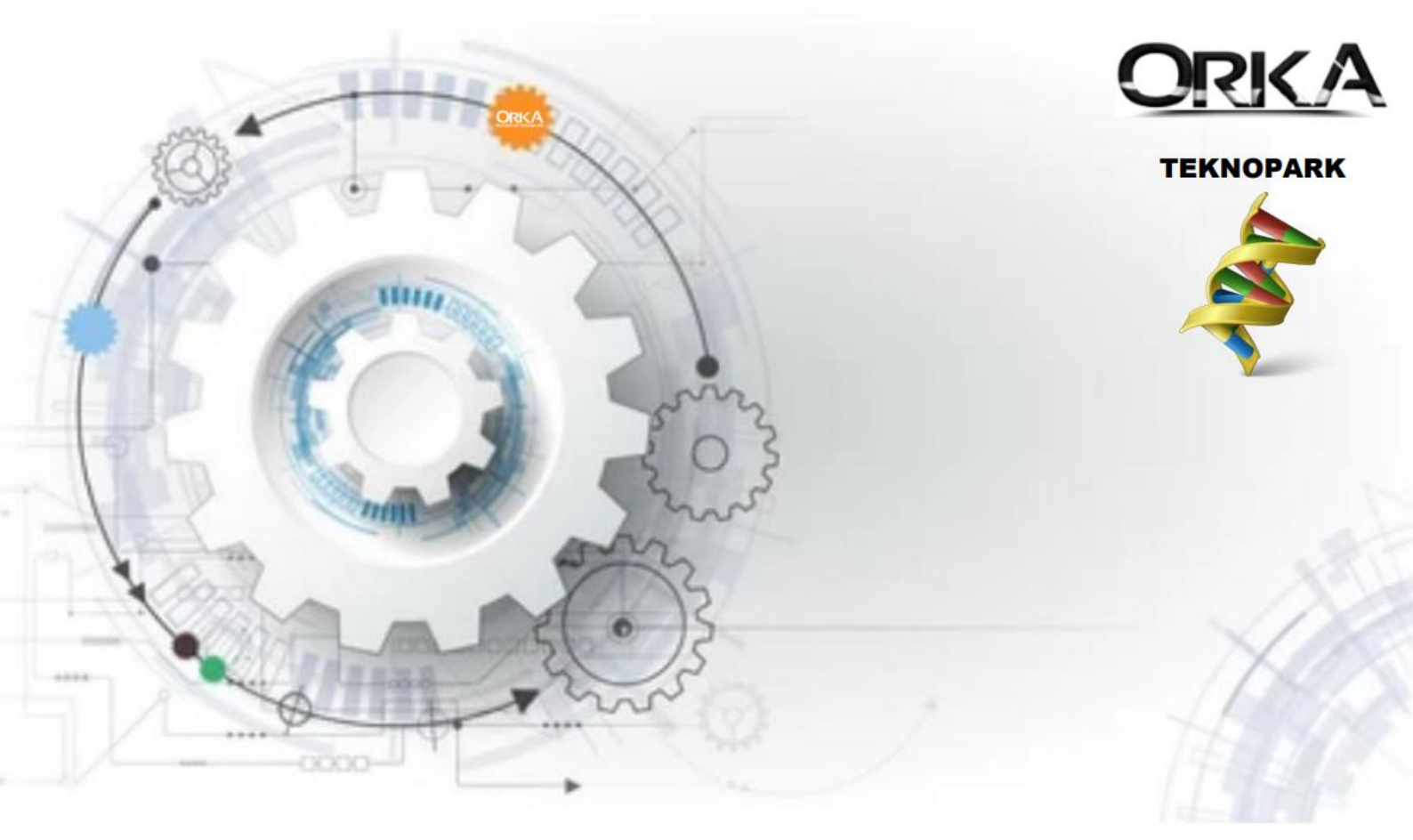

## İçindekiler

| TEKNOPARK BORDRO HESAPLAMA SÜREÇLERİ                           | 2 |
|----------------------------------------------------------------|---|
| Şube Tanımı                                                    | 2 |
| Gruplar / Departmanlardan Teknopark Proje Listesi Tanımı       | 3 |
| Teknopark İşlemleri (Muhtasar Bilgileri / Teknopark İşlemleri) | 4 |
| Personel Kimlik Kartı Tanımı                                   | 5 |
| SGK Vergi Profilleri                                           | 6 |
| Teknoparka Tabi Personelin Puantaj Girişi                      | 7 |
| Puantajda Proje Girişi                                         | 8 |
| Teknopark Hesaplamasında Maaş Detayı                           | 9 |
| Muhtasar Beyanname MUHSGK1003A & MUHSGK1003B1                  | 0 |
| Muhtasar Beyannamede Teknopark Hesaplama Detayları1            | 1 |

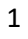

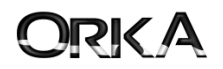

# TEKNOPARK BORDRO HESAPLAMA SÜREÇLERİ

5746 Sayılı kanuna göre "Teknopark" bordrosu oluşturmak için programınızda bazı tanımlamaların yapılmış olması gerekmektedir.

- 1. Şube Tanımı
- 2. Gruplar / Departmanlardan Teknopark Proje Listesi Tanımı
- 3. Teknopark İşlemleri (Muhtasar Bilgileri / Teknopark İşlemleri)
- 4. Personel Kimlik Kartı Tanımı

#### Şube Tanımı

Tanımlar / Şube listesi menüsünü açarak teknoparka tabi şube bilgilerini düzenleyiniz.

Teknopark Bölge Adı ve Şubenin Adres bilgilerinin doğru ve tam olarak tanımlayınız.

|                 | TERINOPARK HESAPLAMASIX      | Orka SQL 2025 | «Güncelleme Tarihi: 2 | 9.04.2025 13:23:36, N | o: 2025.0.0.1007, x64, 00001 | •                       | _          |                       |                    | 2        |
|-----------------|------------------------------|---------------|-----------------------|-----------------------|------------------------------|-------------------------|------------|-----------------------|--------------------|----------|
| e) 🗟 😔 - 🕹      | CTRL+F arama yapabilirsiniz. |               |                       |                       | 8                            | • •                     | -          |                       |                    |          |
| KAYITLAR        | TAZMINATLAR BORD             | RO BILDIRI    | MLER ENTEGRE          | PUANTAJ DIGE          | R RAPOR PDKS AV              | ANS ICRA ZIMMET SENDIKA | TANIMLAMAI | LAR                   |                    |          |
| up Genel        | Sube Erma                    |               |                       |                       |                              |                         |            |                       |                    |          |
| ani Tanmlamalar | Listesi                      |               |                       |                       |                              |                         |            |                       |                    |          |
|                 |                              |               |                       |                       |                              |                         |            |                       |                    |          |
|                 |                              |               |                       |                       |                              |                         |            |                       |                    |          |
|                 |                              |               |                       |                       |                              |                         |            |                       |                    |          |
| Şube Tanıtımı   |                              |               |                       |                       |                              |                         | _          |                       |                    | ×        |
| /               | 2                            |               |                       |                       |                              |                         |            |                       |                    |          |
| ydet E-Dev      | vlet Şifreleri               |               |                       |                       |                              |                         |            |                       |                    |          |
|                 | Şu                           | be Bilgisi    |                       |                       |                              | SGK                     |            | D                     | iğer Kurumlar      | <b>^</b> |
| Kısa Adı        | Merkez                       | -             | m                     | 100000 ^              | м                            | 2 İs-Kolu 2222 Ür       | ite 09     | Ticaret Sicil Müd     | İSTANBU            | -        |
| Unvan           |                              | AMAST         |                       | 100000 -              | Veni                         | 09 Sira 22222           | 1 034      | Ticaret Sicil No      | 1111111111         |          |
| Adu             |                              | a 11101       |                       |                       | ilco                         |                         | 2007       | Serbest Bölge         |                    | -        |
| Sound           |                              |               |                       |                       | SCK Mododožo                 |                         |            | Serbest B. Ruheat No. |                    | -        |
| Suyaui          |                              |               |                       |                       | Maslak Crubu                 | Mallepe                 | (          | Q Teknonark           | GOSB Teknonark TGB |          |
|                 | Ver                          | gi Dairesi    |                       |                       | Meslek Grubu                 | 07- Iletişim «7»        |            | Realivet Kodu         |                    |          |
| V. Dairesi      | KADIKÖY                      | -             | 🔎 V.D. Kodu           | 34272 -               | SGK AÇIIIŞ T.                |                         |            |                       |                    |          |
| Vergi No        | 111111111                    |               | ]                     |                       |                              | Muhtasar                | ^          | Bo                    | ordro Tanımları    | ~        |
| T.C. Kimlik No  |                              |               | ]                     |                       | 🔊 İşyeri Kodu                |                         | 1          |                       |                    |          |
| _               |                              |               |                       |                       | İşyeri Türü                  | Merkez «1»              | *          |                       |                    |          |
|                 |                              | Adresi        |                       |                       | Mülkiyet Durumu              | Mal Sahíbi «2»          | *          |                       |                    |          |
| Adres 1         | Sanayi Cd. Aydınevle         | r Mh.         |                       |                       | -                            |                         |            |                       |                    |          |
| Adres 2         | Mendirek Sk.                 | _             |                       |                       | -                            | Çal. Böl. Müd.          | <u>^</u>   |                       |                    |          |
| Bina No         | 3                            | Bina Adı      | Orka                  |                       | Çal. B. Sektör               | Çal. B. Meslek          |            |                       |                    |          |
| Карі No         | 1                            | Kasaba        |                       |                       | Çal. B. Dosya No             | Çal. B. İl Kodu         |            |                       |                    |          |
| Semt            | Aydinevler                   | İlçe          | MALTEPE               | -                     |                              | İŞ-KUR                  |            |                       |                    |          |
| İlx             | İSTANBUL -                   | Ülke          | TÜRKİYE               | -                     | ts-Kur Adı                   | Malrene                 |            |                       |                    |          |
| Adres No        |                              | İlçe K.       |                       | 34030 -               | İs-Kur No                    | [                       |            |                       |                    |          |
| >               |                              | letişim       |                       |                       |                              |                         |            |                       |                    |          |
| Telefon 1       | 0 216 223 00 61              | Telefon       |                       |                       |                              | Diğer Bilgileri         | ^          |                       |                    |          |
| Cem             | ·                            | Eav           |                       |                       | Emekli Sandık No             |                         |            |                       |                    |          |
| Q E-Ports       | orka@orka.com tr             | 1.gx          |                       |                       | Mersis No                    |                         |            | 3                     |                    |          |
| C               | orka@orka.com.tr             |               |                       |                       | Bağ-Kur No                   |                         |            |                       |                    |          |
| Neb web         | www.orka.com.tr              |               |                       |                       |                              |                         |            |                       |                    |          |
|                 |                              |               |                       |                       |                              |                         |            |                       |                    |          |
|                 |                              |               |                       |                       |                              |                         |            |                       |                    |          |

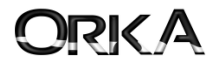

### Gruplar / Departmanlardan Teknopark Proje Listesi Tanımı

Hizli Menü butonuna tiklayarak Genel Tanımlamalar menüsüne tiklayınız. Arama menüsüne gruplar

Yazarak programınızın gruplar tablosunu hızlıca bulabilirsiniz.

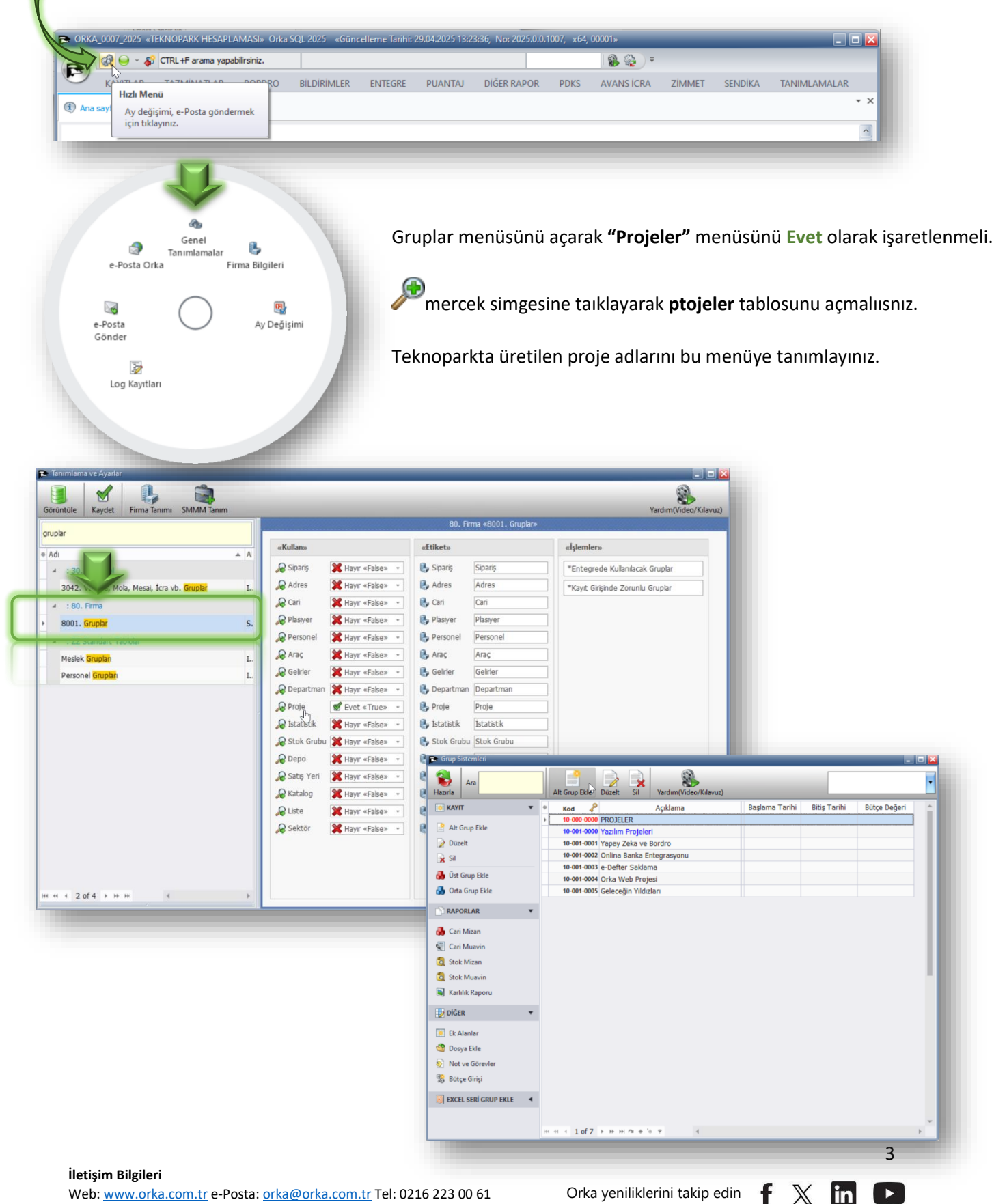

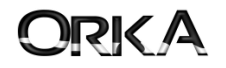

# Teknopark İşlemleri (Muhtasar Bilgileri / Teknopark İşlemleri)

#### Bildirimler/Muhtasar Bilgileri

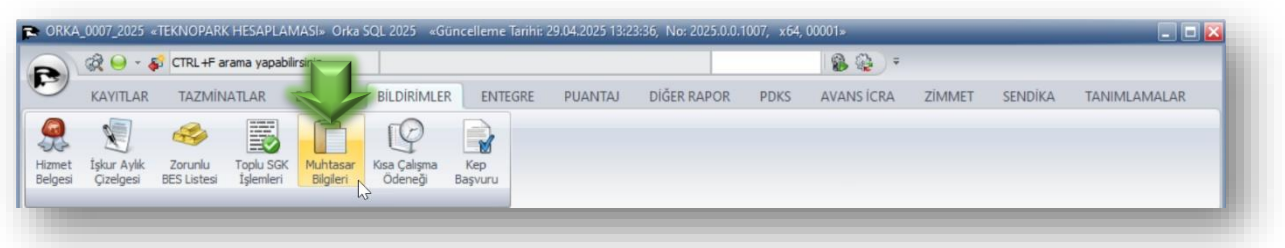

### Teknopark işlemleri / Grup tipi: "Proje" seçerek devam etmelisiniz.

| CRKA_0007_2025 «TEKNOPARK HESAPLAMASI» Orka SQL 202                                                              |                      |                |                |      |            |           |
|----------------------------------------------------------------------------------------------------|----------------------|----------------|----------------|------|------------|-----------|
| 💦 🎯 👻 🖓 CTRL+F arama yapabilirsiniz.                                                                             |                      |                |                |      | 🔹 🎡 🕫      |           |
| KAYITLAR TAZMINATLAR BORDRO BILDIF                                                                               |                      | PUANTAJ        | DİĞER RAPOR    | PDKS | AVANS İCRA | ZİMMET SI |
| (1) Ana sayfa                                                                                                    |                      |                |                |      |            |           |
| Aylık «1» 🔽 = 2025 Ocak                                                                                          | Teknopark İşlem      | ıleri          |                |      |            |           |
| 🌷 Muhtasar Bilgi 🥵 Personel Listesi 🕼 Çalışan Sayıları 🎄                                                         | Serbest Bölge 📄 Tekr | nopark Ayarlar |                |      |            | _ 🗆 🖂     |
| Dönem Açıklama                                                                                                   | 1<br>Kaydet          |                |                |      |            |           |
|                                                                                                    |                      | Firma Koo      | lu 0007        |      |            |           |
| <b>Yeni Proje</b> butonuna tıklayarak                                                                            |                      | Grup Ti        | pi 🛒 Proje «9» |      |            | 1         |
| Teknopark Kodu, Proje Kodu, Proje A<br>gibi bilgileri kaydediniz. Birden fazla<br>proje varsa hepsini bu tabloya | Adı                  |                |                |      |            |           |
| kaydetmelisiniz.                                                                                                 |                      |                |                |      |            |           |

| roje Nersonel Vergisini Hesapla Teknopark Gelir T | ahlosu Teknopark Raporlan | Teknopark Denetimient Yardım(Video/Kılavu | z)                                       | Bordro Tanımlar |
|---------------------------------------------------|---------------------------|-------------------------------------------|------------------------------------------|-----------------|
| ube 🕅 TKN. Park Adı Gru                           | p / 🚬 Teknopark Tanım     |                                           | lik Oran 1 İşçilik Oran 2 İşçilik Oran 3 |                 |
|                                                   |                           |                                           |                                          |                 |
|                                                   | Kaydet                    |                                           |                                          |                 |
|                                                   | Firma Kodu                | 0007                                      |                                          |                 |
|                                                   | Şube Kodu                 | Merkez                                    |                                          |                 |
|                                                   |                           |                                           |                                          |                 |
|                                                   | Teknopark Kodu            | GOSB Teknopark TGB                        |                                          |                 |
|                                                   | Grup Kodu                 | Yapay Zeka ve Bordro-[Yazılım Projeleri]  |                                          |                 |
|                                                   | Bey. Proje Kodu           | 1453-01                                   |                                          |                 |
|                                                   | Proje Adı                 | Yapay Zeka ve Bordro                      | _                                        |                 |
|                                                   | Başlangıç Tarihi          | 01.01.2025                                | _                                        |                 |
|                                                   | Bitiş Tarihi              | 31.12.2026                                | _                                        |                 |
|                                                   | Döviz Cinci               |                                           | _                                        |                 |
|                                                   | DV Rütce Gider            |                                           | 1.00                                     |                 |
|                                                   | DV.Bütce Gelir            |                                           | 1.00                                     |                 |
|                                                   | Bütce Gider               |                                           | 1.00                                     |                 |
|                                                   | Bütçe Gelir               |                                           | 1,00                                     |                 |
|                                                   |                           |                                           | -                                        |                 |
|                                                   | İşçilik Oranı 1           |                                           |                                          |                 |
|                                                   | İşçilik Oranı 2           |                                           |                                          |                 |
|                                                   | İşçilik Oranı 3           |                                           |                                          |                 |
|                                                   | İşçilik Oranı 4           |                                           |                                          |                 |
|                                                   | İşçilik Oranı 5           |                                           |                                          |                 |
|                                                   |                           |                                           |                                          |                 |
|                                                   | Defter Grup Kodu          |                                           |                                          |                 |
|                                                   | Defter Grup Adi           |                                           |                                          | 4               |

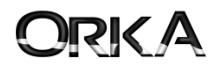

# 🛕 Personel Kimlik Kartı Tanımı

Teknopark (05746-Sigortalı, ARGE %50 İndirim) tabi personelleri kaydederken aşağıdaki seçimlere dikkat ediniz.

|                                              | Teknopark PERS               | oneli<br><b>( giriș -</b> | 🎝 sgk çıkış -         | 🗺 D               | ÖNEMSEL İŞLEM •                              |                                          | S.       |                                            |             |
|----------------------------------------------|------------------------------|---------------------------|-----------------------|-------------------|----------------------------------------------|------------------------------------------|----------|--------------------------------------------|-------------|
| üm kodu: <b>750</b>                          | Kimlik Pers                  | onel A                    | dresi <u>E</u> ğitimi | <u>C</u> alıştığı | Yerler Yakınları                             | Sok-vergi Promien                        | Turmob : | Gaudia                                     | Personer Re |
| ştırma Geliştirme                            | ise Giris                    | 01                        | 01 2025               |                   | Q İstan Çıkış                                | -                                        |          | O Proje Vanav Zeka ve Bordro-[Vazim Projek |             |
|                                              | Rart No                      | 00                        | 01.2025               |                   | İşten Çıkış Ned. SGK                         |                                          |          |                                            |             |
| fil: Teknopark                               | Bölüm Kodu                   | 75                        | 0 1 01                | *                 | İşten Çıkış Ned. ÇAL                         |                                          |          | Banka                                      |             |
|                                              | R Naki SGK İş                | yeri K.                   |                       |                   | 🔎 Nakil SGK İşyeri K.                        |                                          |          | Sendika                                    | <b></b>     |
|                                              | SGK                          |                           |                       | ^                 | Sözleşme                                     |                                          | ^        | Mesai                                      | ~           |
|                                              | 🔎 SGK-Vergi P                | rofili Te                 | knopark               | *                 | Sözleşme Tipi                                | 🐎 Belirsiz Süreli «                      | 0» -     | PDKS Vardiva ve Mola                       |             |
|                                              | SGK Meslek                   | Kodu 11                   | 20.42-Tepe Yöneti     | ci-] +            | Sözleşme Ücreti                              | 250                                      | .000,00  | r DhS, varuiya ve mola                     |             |
|                                              | SGK Görev Kod                | u Ele                     | man                   | *                 | Yer Altında Çalışan<br>Özel Güvenlik         | Hayır «False»                            | *        |                                            |             |
|                                              | Görevi                       | CE                        | 0                     |                   | Kanuni Durumu                                | Normal «0»                               | *        |                                            |             |
|                                              | Ücreti                       |                           |                       |                   | İstihdam Durumu                              | >> Daimi «0»                             | -        |                                            |             |
|                                              | Puantai Tipi                 | 1                         | Günlük «0»            | -                 | Bes / İcra                                   |                                          | ~        |                                            |             |
|                                              | Ücret Cinsi                  |                           | Aylık «0»             | *                 | VIII in the                                  |                                          |          |                                            |             |
| itim tip: Proje Günü                         | Ücret Tipi                   |                           | Net «1»               | *                 | Yıllık Izin / Devir                          |                                          | Ľ        |                                            |             |
| a Proje Saati                                | Aylik Ücreti                 |                           | 250.000,00            | *                 | Kıdem Tazminatı                              |                                          | ~        |                                            |             |
|                                              | Gelir Vergisi                |                           |                       | ^                 | Diğer / Teknopark                            |                                          | ^        |                                            |             |
|                                              | Gelir Dağıtım Ti             | ni 📃 🗵                    | Proje Gün «1»         | *                 | 🔎 Teşvik GVK Geç.80                          | )                                        | *        |                                            |             |
|                                              | Asgari Ücret GV              | Tipi                      | Coloritie Mat         | *                 | 🔎 Teknopark Proje G                          | Dağıtım Grubu Yol                        | ( *0* -  |                                            |             |
|                                              | Engelii Indirimi             | 0.                        | Sakaciik Yok *        |                   | Teknopark Proje Göre                         | vi AR-GE Tasanm Per                      | soneli   |                                            |             |
|                                              |                              |                           |                       |                   | Son Muayene T.                               |                                          | *        |                                            |             |
|                                              |                              |                           |                       |                   | Sendika Adı                                  | /                                        | 0.*      |                                            |             |
|                                              |                              |                           |                       |                   | Deneme S. Ay                                 |                                          | 0 +      |                                            |             |
|                                              |                              | _                         |                       | -                 |                                              | _                                        | _        |                                            | _           |
|                                              |                              |                           |                       |                   |                                              |                                          |          |                                            |             |
|                                              |                              |                           |                       | /                 |                                              |                                          |          |                                            |             |
| AR-GE Ta                                     | asarım Personeli             |                           |                       |                   |                                              |                                          |          |                                            |             |
| Destek P                                     | ersoneli                     |                           |                       |                   |                                              |                                          |          |                                            |             |
|                                              |                              |                           |                       |                   |                                              |                                          |          |                                            |             |
|                                              |                              |                           |                       |                   |                                              |                                          |          |                                            |             |
| BILDIRIM KAPSAMI                             | NDA BULUNAN                  | İSYER                     | LERÍNÍN CA            | LISA              | NLARINA İLİ                                  | 5KİN BİLGİLI                             | R        |                                            |             |
| N                                            | Çalışan                      | İce                       | Calemana İli          | ekin              | Ar-Ge, Yenilik veya                          | Tasarım Ar-Ge                            | e, y ±   |                                            |             |
| 43                                           | TC Kimlik<br>Nosu (a) Başlam | a Tarihi (b               | ) Ücret Tutarı Top    | plamı (c)         | Faaliyeti Kapsamında<br>İlişkin Ücret Matrah | Çalışmaya Faaliye<br>(**) (ς) İlişkin He | ti Ka 📑  |                                            |             |
| AR-GE, Tasarım Pers 🔻 54                     | 55-4654-654 01/01/           | 2021                      | 13.                   | 860,41            |                                              | 10.196,08                                | ×        |                                            |             |
| AR-GE, Tasarım Personeli<br>Destek Personeli |                              |                           |                       |                   |                                              |                                          |          |                                            |             |
| 3                                            |                              |                           |                       |                   |                                              |                                          |          |                                            |             |
|                                              |                              |                           |                       |                   |                                              |                                          |          |                                            |             |

İletişim Bilgileri Web: <u>www.orka.com.tr</u> e-Posta: <u>orka@orka.com.tr</u> Tel: 0216 223 00 61

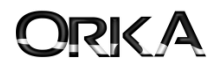

#### SGK Vergi Profilleri

SGK Vergi Profilleri butonuna tıklayarak Teknopark için hazırlanan profilleri inceleyebilirsiniz.

- Teknopark
- Huzur Hakkı Teknopark
- 01-05510 Teknopark
- Emekli Teknopark

Personellerinizin SGK profillerine göre doğru seçimi yapmanız önemlidir.

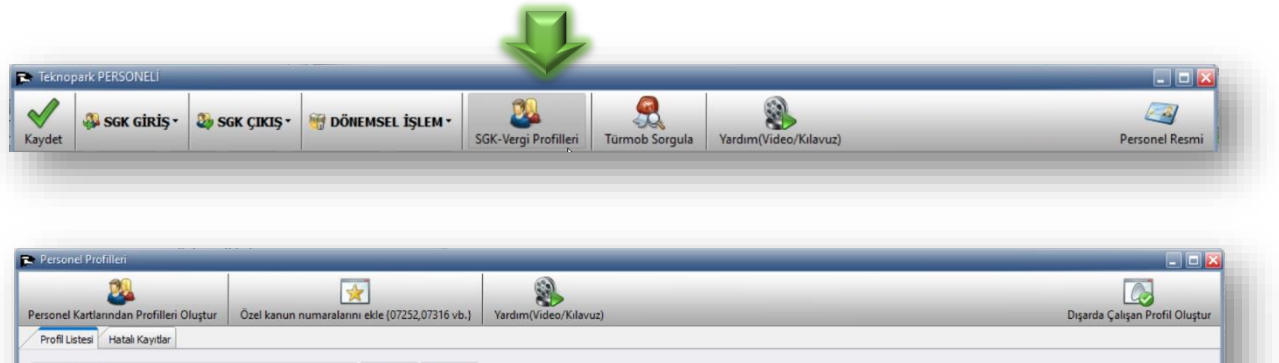

| rofil Listesi Hatalı Kayıtlar |                           |                            |                 |                 |                   |               |                    |                       |
|-------------------------------|---------------------------|----------------------------|-----------------|-----------------|-------------------|---------------|--------------------|-----------------------|
| anacak Kelime                 |                           | Bul Temizle                |                 |                 |                   |               |                    |                       |
| Codu 🧬 🕴 Adı                  | Bel. Bil. Kodu            | Tab. Old. Sig.             | GV Tabi         | Çalışma Yeri    | Muhtasar Kodu     | DV Tabi       | Teşviksiz Profil   | Kidem Ihbar Taz. Prof |
| 4 Teknopark                   | 01-Hizmet Akdi İle Tüm Si | 05746-Sigortali, ARGE %5   | 🛛 🗭 Evet «True» | 🍈 Teknopark «2» | 🐒 0. Otomatik «0» | 😴 Evet «True» | 01-05510-Teknopark | 01-05510 Kanun        |
| 14 Huzur-Teknopark            | 00-SGK Kanunu Kapsamini   | d 00000-Herhangi Bir Kanun | a 🐒 Evet «True» | 🍰 Teknopark «2» | 🗭 0. Otomatik «0» | 💰 Evet «True» |                    |                       |
| 20 01-05510-Teknopark         | 01-Hizmet Akdi İle Tüm Si | 05510-Sayılı Mad. MYO %    | Evet «True»     | A Teknopark «2» | o. Otomatik «0»   | Sevet «True»  |                    |                       |
| 32 Emekli (Teknopark)         | 02-Sosyal Güvenlik Destek | 15510-15510-SGDP-5510      | Sevet «True»    | A Teknopark «2» | o. Otomatik «0»   | & Evet «True» |                    |                       |

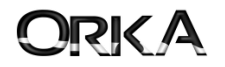

#### Teknoparka Tabi Personelin Puantaj Girişi

İlgili personel üzerinde **Puantaj Girişi** butonuna tıklayınız.

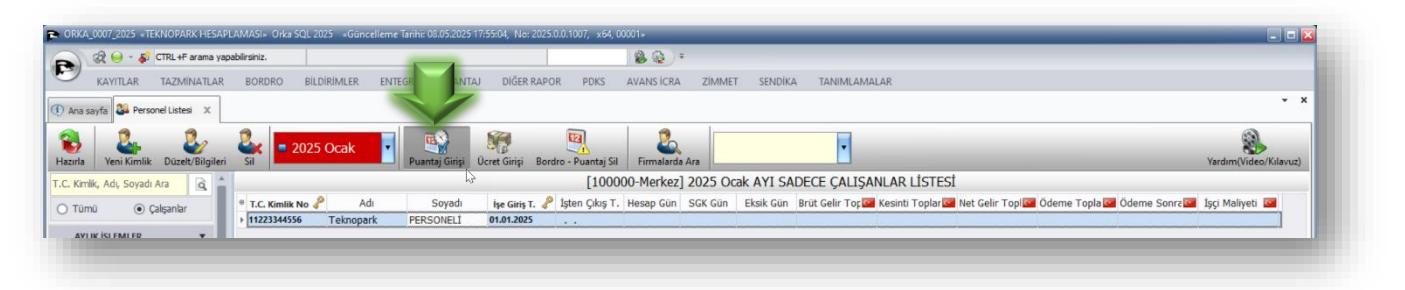

Aşağıdaki örnekte görüldüğü üzere **SGK Vergi Profili** sütununda personelin teknopark dışında çalıştığı günleri değiştirebildiğimizi görmektesiniz. (Biz örneğimizde 05510 kanun maddesini seçtik.)

Eksik gün sebebi: "25 Diğer Belge/Kanun Türlerinde Gün Tanımlama" olarak seçilmelidir.

| aydet / | Maaş Girişi Kayd                                                                     | let Toplu İşlem        | 2025 Ocak                                                        | Proje C                 | Sirişi Hızlı Puantaj | Yardım(Video/Kılavuz) |   |        |               |      |                |      | Puantaj S  |
|---------|--------------------------------------------------------------------------------------|------------------------|------------------------------------------------------------------|-------------------------|----------------------|-----------------------|---|--------|---------------|------|----------------|------|------------|
| Seç     | Tarih 🦨                                                                              | Çalışma Tipi           | SGK Vergi Profili                                                | Mesai S.                | Mesai (-) Mesa       | ai Tipi               |   | SGKV   | ergiProfili 🤞 | P (  | alışma Tipi    | 8    | Çal. Gün   |
|         | 01.01.2025 Çar                                                                       | 2-Resmi Tatil «210:    | Teknopark                                                        |                         |                      |                       |   | 01-055 | 10 Kanun      | 🖌 x- | Çalışılan «100 | »    | (          |
|         | 02.01.2025 Per                                                                       | 🖌 x-Çalışılan «100»    | Teknopark                                                        |                         |                      |                       |   | Teknor | bark          | 🖌 X- | Çalışılan «100 | »    | 2          |
|         | 03.01.2025 Cum                                                                       | 🖌 x-Çalışılan «100»    | Teknopark                                                        |                         |                      |                       |   | Teknor | bark          | a 1- | Hafta Tatili « | 200» |            |
|         | 04.01.2025 Cmt                                                                       | 🖌 x-Çalışılan «100»    | Teknopark                                                        |                         |                      |                       |   | Teknor | oark          | 2    | Resmi Tatil «  | 210» |            |
|         | 05.01.2025 Paz                                                                       | 🍇 1-Hafta Tatili «200: | Teknopark                                                        |                         |                      |                       |   |        |               |      |                |      |            |
|         | 06.01.2025 Pzt                                                                       | 🖌 x-Çalışılan «100»    | 01-05510 Kanun                                                   |                         |                      |                       |   |        |               |      |                |      |            |
|         | 07.01.2025 Sal                                                                       | 🖌 x-Çalışılan «100»    | 01-05510 Kanun                                                   |                         |                      |                       |   |        |               |      |                |      |            |
|         | 08.01.2025 Çar                                                                       | 🖌 x-Çalışılan «100»    | 01-05510 Kanun                                                   |                         |                      |                       |   |        |               |      |                |      |            |
|         | 09.01.2025 Per                                                                       | 🖌 x-Çalışılan «100»    | 01-05510 Kanun                                                   |                         |                      |                       |   |        |               |      |                |      |            |
|         | 10.01.2025 Cum                                                                       | 🖌 x-Çalışılan «100»    | 01-05510 Kanun                                                   |                         |                      |                       |   |        |               |      |                |      |            |
|         | 11.01.2025 Cmt                                                                       | 🖌 x-Çalışılan «100»    | 01-05510 Kanun                                                   |                         |                      |                       |   |        |               |      |                |      |            |
|         | 12.01.2025 Paz                                                                       | 🔏 1-Hafta Tatili «200: | Teknopark                                                        |                         |                      |                       |   |        |               |      |                |      |            |
|         | 13.01.2025 Pzt                                                                       | 🖌 x-Çalışılan «100»    | Teknopark                                                        |                         |                      |                       |   |        |               |      |                |      |            |
|         | 14.01.2025 Sal                                                                       | X-Calışılan «100»      | Teknopark                                                        |                         |                      |                       |   |        |               |      |                |      |            |
|         | 15.01.2025 Car                                                                       | X-Calisilan «100»      | Teknopark                                                        |                         |                      |                       |   |        |               |      |                |      |            |
|         | 16.01.2025 Per                                                                       | X-Calışılan «100»      | Teknopark                                                        |                         |                      |                       |   |        |               |      |                |      |            |
|         | 17.01.2025 Cum                                                                       | X-Calisilan «100»      | Teknopark                                                        |                         | 1                    |                       |   |        |               |      |                |      |            |
|         | 18.01.2025 Cmt                                                                       | X-Calışılan «100»      | Teknopark                                                        |                         |                      |                       |   |        |               |      |                |      |            |
|         | 19.01.2025 Paz                                                                       | 🛵 1-Hafta Tatili «200: | Teknopark                                                        |                         |                      |                       |   |        |               |      |                |      |            |
|         | 20.01.2025 Pzt                                                                       | X-Calışılan «100»      | Teknopark                                                        |                         |                      |                       |   |        |               |      |                |      |            |
|         | 21.01.2025 Sal                                                                       | X-Calisilan «100»      | Teknopark                                                        |                         |                      |                       |   |        |               |      |                |      |            |
|         | 22.01.2025 Car                                                                       | X-Calışılan «100»      | Teknopark                                                        |                         |                      |                       |   |        |               |      |                |      |            |
|         | 23.01.2025 Per                                                                       | X-Calisilan «100»      | Teknopark                                                        |                         |                      |                       |   |        |               |      |                |      |            |
|         | 24.01.2025 Cum                                                                       | ✓ x-Calisilan «100»    | Teknopark                                                        |                         |                      |                       |   |        |               |      |                |      |            |
|         | 25.01.2025 Cmt                                                                       | X-Calisilan «100»      | Teknopark                                                        |                         |                      |                       |   | Kod    | Aciklar       | na   | Oran           | M    | esai Saati |
|         | 26.01.2025 Paz                                                                       | 🛵 1-Hafta Tatili «200: | Teknopark                                                        |                         |                      |                       |   | 1      | Fazia Mesai   |      | 1.50           | )    |            |
|         | 27.01.2025 Pzt                                                                       | ✓ x-Calisilan «100»    | Teknopark                                                        |                         |                      |                       |   | 2      | Tatil Mesai   |      | 2.00           | 2    |            |
|         | 28.01.2025 Sal                                                                       | X-Calisilan «100»      | Teknopark                                                        |                         |                      |                       |   | 3      | Bayram Mes    | ai   | 1.00           | 1    |            |
|         | 29.01.2025 Car                                                                       | ✓ x-Calisilan «100»    | Teknopark                                                        |                         |                      |                       |   | 4      | Gere Mesai    |      | 1 25           | 5    |            |
|         | 30.01.2025 Per                                                                       | X-Calisilan «100»      | Teknopark                                                        |                         |                      |                       | - |        | Seco model    |      | 1,2.           |      |            |
|         | 31.01.2025 Cum                                                                       | X-Calışılan «100»      | Teknopark                                                        |                         |                      |                       |   |        |               |      |                |      |            |
| SGK     | 29.01.2025 çar<br>30.01.2025 Per<br>31.01.2025 Cum<br>Vergi Profili 🖉 S<br>510 Kanun |                        | Teknopark<br>Teknopark<br>Eksik Gün Eksik Gü<br>26 25-Diğer Belg | n Nedeni<br>ge/Kanun Tü | irl                  |                       |   | 4      | Gece Mesai    |      | 1,25           | 5    |            |

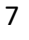

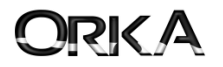

#### Puantajda Proje Girişi

**Puantaj giriși** menüsünde **"Proje Giriși"** butonuna tıklayarak personelin günlerine göre projeleri seçebilirsiniz.

Bu seçim sayesinde bordro programınızda projelerin maliyetlerinin analizleri yapılmaktadır.

Kaydet / Maaş Girişi butonuna tıklayarak devam ediniz.

| Kaydet / | / Maas Girisi Kaya                                       | det Toplu İslem                               | 2025 Ocak                                                            | Proje Gir  | işi Hızlı Puantaj Yard | Im(Video/Kılavuz) |                                                            | _                                     | _                                                                              | Puantaj Sil       |                      |
|----------|----------------------------------------------------------|-----------------------------------------------|----------------------------------------------------------------------|------------|------------------------|-------------------|------------------------------------------------------------|---------------------------------------|--------------------------------------------------------------------------------|-------------------|----------------------|
| Seç      | Tarih 01.01.2025 Çar<br>02.01.2025 Per<br>02.01.2025 Cum | Calşma Tip<br>2-Resmi Tatil<br>X-Çalşılan «10 | SGK Vergi Profili<br>«210» Teknopark<br>0» Teknopark<br>0» Teknopark | Mesai S.   | Iesai (-) Mesai Tipi   |                   | <ul> <li>SGK</li> <li>&gt; 01-05</li> <li>Tekno</li> </ul> | Vergi Profili 4<br>510 Kanun<br>opark | Calışma Tipi<br>✓ x-Çalışlan «100»<br>✓ x-Çalışlan «100»<br>1. Həftə Tətil «20 | Çal. Gün 6 20     |                      |
|          | 04.01.2025 Cmt                                           | ✓ x-Çalışılan «10                             | 0» Teknopark                                                         |            |                        |                   | Tekno                                                      | park                                  | 2-Resmi Tatil «21                                                              | .0» 1             |                      |
|          | 05.01.2025 Paz                                           | 🖧 1-Hafta Tatili                              | ×200» Teknopark                                                      |            |                        |                   |                                                            |                                       |                                                                                |                   |                      |
|          | 05.01.2025 P2t<br>07.01.2025 Sal                         | x-Çalşılan «10<br>X-Çalşılan «10              | 0» 01-05510 Kanun<br>0» 01-05510 Kanun                               |            |                        |                   |                                                            |                                       |                                                                                |                   |                      |
|          | 08.01.2025 Çar                                           | 🖌 x-Çalışılan «10                             | 0» 01-05510 Kanun                                                    |            |                        |                   |                                                            |                                       |                                                                                |                   |                      |
|          | 09.01.2025 Per<br>10.01.2025 Cum                         | X-Çalşılan «10<br>X-Calışılan «10             | 0» 01-05510 Kanun<br>0» 01-05510 Kanun                               |            |                        |                   | _                                                          |                                       |                                                                                |                   |                      |
|          | 11.01.2025 Cmt                                           | 🖋 x-Çalışılan «10                             | o 🏊 11223344556 Te                                                   | knopark PE | RSONELÍ 2025 Oca       | ık Puantajı       |                                                            |                                       |                                                                                |                   |                      |
|          | 12.01.2025 Paz<br>13.01.2025 Pat                         | 1-Hafta Tatili                                |                                                                      | 100        |                        |                   |                                                            |                                       | 20                                                                             | 171               | 623                  |
|          | 14.01.2025 Sal                                           | ✓ x-Çalışılan «10                             |                                                                      |            | 1 🗳                    | 202               | 5 Ocak                                                     | v                                     |                                                                                |                   |                      |
|          | 15.01.2025 Çar                                           | X-Çalışılan «10                               | Kaydet / Maaş Giri                                                   | și Kayde   | et Toplu İşlem         |                   |                                                            |                                       | Puantaj Giriși                                                                 | Hızlı Puantaj     | Yardım(Video/Kılavuz |
|          | 17.01.2025 Cum                                           | X-Çalışıları «10                              | 0 * Tarih                                                            |            | Calisma Tipi           | T. Saat           | Cal Saat                                                   |                                       |                                                                                | Proje             | T                    |
|          | 18.01.2025 Cmt                                           | X-Çalışılan «10                               | 01 01 2025 Ca                                                        | 7          | Resmi Tatil «210»      | 07:30             | 07:30                                                      | Vanav                                 | Zeka ve Bordro-                                                                | Vazılım Projeleri | 1                    |
|          | 19.01.2025 Paz<br>20.01.2025 Pzt                         | x-Calisian «10                                | 02 01 2025 Ça                                                        |            | Calicilan «100»        | 00.30             | 00.30                                                      | Vanav                                 | Zeka ve Bordro-[                                                               | Vazilim Projeleri |                      |
|          | 21.01.2025 Sal                                           | 🖌 x-Çalışılan «10                             | 03.01.2025.00                                                        | m Jy-      | Calisian «100»         | 09.30             | 09.30                                                      | Vanav                                 | Zeka ve Bordro-[                                                               | Vazılım Projeleri |                      |
|          | 22.01.2025 Çar                                           | x-Çalışılan «10                               | 04 01 2025 Cm                                                        |            | Calicilan «100»        | 00.30             | 00.30                                                      | Vanav                                 | Zeka ve Bordro-[                                                               | Vazılım Projeleri | 1                    |
|          | 24.01.2025 Cum                                           | X-Çalşıları «10                               | 0 05.01.2025 Pa                                                      | 7 201-     | Hafta Tatili «200»     | 07:30             | 07:30                                                      | Vanav                                 | Zeka ve Bordro-[                                                               | Yazılım Projeleri | 1                    |
|          | 25.01.2025 Cmt                                           | X-Çalışılan «10                               | 06 01 2025 Pz                                                        |            | Calicilan «100»        | 00.30             | 00.30                                                      | Vanav                                 | Zeka ve Bordro-[                                                               | Vazılım Projeleri | 1                    |
|          | 27.01.2025 Paz                                           | X-Çalışılan «10                               | 07 01 2025 53                                                        |            | Calisian «100»         | 09.30             | 00.30                                                      | Vanav                                 | Zeka ve Bordro-[                                                               | Yazılım Projeleri |                      |
|          | 28.01.2025 Sal                                           | 🖌 x-Çalışılan «10                             | 08.01.2025.02                                                        |            | Calicilan «100»        | 00.30             | 00.30                                                      | Vanav                                 | Zeka ve Bordro-[                                                               | Vazılım Projeleri | 1                    |
|          | 29.01.2025 Çar<br>30.01.2025 Per                         | x-Çalışılan «10<br>x-Calışılan «10            | 00.01.2025 Ça                                                        |            | Calisian «100»         | 09.30             | 09.30                                                      | Vanav                                 | Zeka ve Bordro-[                                                               | Vazılım Projeleri | 1                    |
|          | 31.01.2025 Cum                                           | 🖌 x-Çalışılan «10                             | 0 10 01 2025 Cu                                                      | m dy       | Calicilan «100»        | 00.30             | 00.30                                                      | Vanav                                 | Zeka ve Bordro-[                                                               | Vazılım Projeleri | 1                    |
|          |                                                          | CCK COL LINESS CO                             | 11 01 2025 Cm                                                        | t Vy       | Calisian «100»         | 00.30             | 00.30                                                      | Vanav                                 | Zeka ve Bordro-[                                                               | Vazilm Projeleri  | 1                    |
| 01-05    | 510 Kanun                                                | 5 5                                           | 12.01.2025 Pa                                                        | 7 201-     | Hafta Tatili «200»     | 07:30             | 07:30                                                      | Yanay                                 | Zeka ve Bordro-[                                                               | Yazılım Projeleri | 1                    |
| Tekno    | opark                                                    | 25 2                                          | 13.01.2025 PZ                                                        | - J x-     | Calisian «100»         | 09:30             | 09:30                                                      | Yanay                                 | Zeka ve Bordro-[                                                               | Yazılım Projeleri |                      |
|          |                                                          | _                                             | 14.01.2025 Sa                                                        | √ x-       | Calisian «100»         | 09:30             | 09:30                                                      | Onlina I                              | Banka Entegrasy                                                                | onu-[Yazılım Pro  | ieleril              |
|          |                                                          |                                               | 15.01.2025 Ca                                                        | √ x-       | Calisian «100»         | 09:30             | 09:30                                                      | Onlina I                              | Banka Entegrasy                                                                | onu-[Yazılım Pro  | ieleri]              |
|          |                                                          |                                               | 16.01.2025 Pe                                                        | r 🖌 x-     | Calisian «100»         | 09:30             | 09:30                                                      | Onlina I                              | Banka Entegrasy                                                                | onu-[Yazılım Pro  | ieleri]              |
|          |                                                          |                                               | 17.01.2025 Cu                                                        | m 🖌 x-     | Calisian «100»         | 09:30             | 09:30                                                      | Onlina I                              | Banka Entegrasy                                                                | onu-[Yazılım Pro  | ieleri]              |
|          |                                                          |                                               | 18.01.2025 Cm                                                        | nt 🖌 x-    | Calısılan «100»        | 09:30             | 09:30                                                      | Onlina I                              | Banka Entegrasy                                                                | onu-[Yazılım Pro  | ieleril              |
|          |                                                          |                                               | 19.01.2025 Pa                                                        | z 8a 1-    | Hafta Tatili «200»     | 07:30             | 07:30                                                      | Yapay                                 | Zeka ve Bordro-[                                                               | Yazılım Proieleri | 1                    |
|          |                                                          |                                               | 20.01.2025 Pz                                                        | - 🖌 X-     | Calisilan «100»        | 09:30             | 09:30                                                      | Yapay                                 | Zeka ve Bordro-[                                                               | Yazılım Projeleri |                      |
|          |                                                          |                                               | 21.01.2025 Sa                                                        | 🖌 X-       | Çalışılan «100»        | 09:30             | 09:30                                                      | Yapay                                 | Zeka ve Bordro-[                                                               | Yazılım Projeleri |                      |
|          |                                                          |                                               | 22.01.2025 Ca                                                        | r 🖌 x-     | Çalışılan «100»        | 09:30             | 09:30                                                      | Yapay                                 | Zeka ve Bordro-[                                                               | Yazılım Projeleri |                      |
|          |                                                          |                                               | 23.01.2025 Pe                                                        | r 🖌 x-     | Çalışılan «100»        | 09:30             | 09:30                                                      | Orka W                                | eb Projesi-[Yazılı                                                             | m Projeleri]      |                      |
|          |                                                          |                                               | 24.01.2025 Cu                                                        | m 🖌 x-     | Çalışılan «100»        | 09:30             | 09:30                                                      | Orka W                                | eb Projesi-[Yazılı                                                             | m Projeleri]      |                      |
|          |                                                          |                                               | 25.01.2025 Cm                                                        | nt 🖌 x-    | Çalışılan «100»        | 09:30             | 09:30                                                      | Orka W                                | eb Projesi-[Yazılı                                                             | m Projelerí]      |                      |
|          |                                                          |                                               | 26.01.2025 Pa                                                        | z 🏭 1-     | Hafta Tatili «200»     | 07:30             | 07:30                                                      | Orka W                                | eb Projesi-[Yazılı                                                             | m Projeleri]      |                      |
|          |                                                          |                                               | 27.01.2025 Pz                                                        | : 🖌 x-     | Çalışılan «100»        | 09:30             | 09:30                                                      | Orka W                                | eb Projesi-[Yazılı                                                             | m Projeleri]      |                      |
|          |                                                          |                                               | 28.01.2025 Sa                                                        | 🖌 🔨 x-     | Çalışılan «100»        | 09:30             | 09:30                                                      | Orka W                                | eb Projesi-[Yazılı                                                             | m Projeleri]      |                      |
|          |                                                          |                                               | I 29.01.2025 Ça                                                      | r 🗸 x-     | Çalışılan «100»        | 09:30             | 09:30                                                      | Orka W                                | eb Projesi-[Yazılı                                                             | m Projeleri]      | *                    |
|          |                                                          |                                               | 30.01.2025 Pe                                                        | r 🖌 x-     | Çalışılan «100»        | 09:30             | 09:30                                                      | Yapay 2                               | Zeka ve Bordro-[                                                               | Yazılım Projeleri | ]                    |
|          |                                                          |                                               | 31.01.2025 Cu                                                        | m 🖌 x-     | Çalışılan «100»        | 09:30             | 09:30                                                      | Yapay 2                               | Zeka ve Bordro-[                                                               | Yazılım Projeleri | 1                    |
|          |                                                          |                                               |                                                                      |            |                        |                   |                                                            |                                       |                                                                                |                   |                      |
|          |                                                          |                                               | * SGK Vergi Prot                                                     | fili 🥜 So  | GK Gün Hesap G         | ün Eksik (        | Sün E                                                      | ksik Gün N                            | ledeni                                                                         |                   |                      |
|          |                                                          |                                               | ▶ 01-05510 Kanun                                                     |            | 5                      | 5                 | 26 25-Diğ                                                  | jer Belge/                            | Kanun Türl                                                                     |                   |                      |
|          |                                                          |                                               | Teknopark                                                            |            | 25                     | 25                | 6 25-Dið                                                   | ier Belge/                            | Kanun Türl                                                                     |                   |                      |

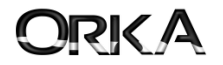

## Teknopark Hesaplamasında Maaş Detayı

Personelin Brüt veya Net ücretine göre tüm hesaplamaları programınız otomatik hesaplar dilerseniz -TEKNOPARK detayına tıklayarak muhtasar beyannamede terkin edilecek tutarı bu menüden raporlayabilirsiniz.

| M 🧐 関                                                                                                    |              | <b>B</b>                                                                                                    | <u></u>                                                                                                    |                                                                                                    |                                                                                                    |                                                                                            | K                                                                                                    |                                                                                                    |
|----------------------------------------------------------------------------------------------------|--------------|----------------------------------------------------------------------------------------------------|----------------------------------------------------------------------------------------------------|----------------------------------------------------------------------------------------------------|----------------------------------------------------------------------------------------------------|--------------------------------------------------------------------------------------------|----------------------------------------------------------------------------------------------------|----------------------------------------------------------------------------------------------------|
| esapla Avans-Borç Girişi İcra Kayıt ve                                                                                                    | Listes       | Mesai Girişi                                                                                                    | Bireysel Emeklilik                                                                                                    | Harcırah Giriş                                                                                                    | i Devir SGK N                                                                                                    | /latrahi                                                                                   | Bord                                                                                                    | ro Sil                                                                                                    |
| 🔓 SEÇİLİ PERSONEL                                                                                                    |              | 🖲 PUANTAJ                                                                                                    | BRÜT ÜC                                                                                                    | RET                                                                                                    | KESİNTİ                                                                                                    | LER (-)                                                                                    | NET                                                                                                    | ÜCRET                                                                                                    |
| Adı Teknopark                                                                                                    | Ça           | lışılan G. 26                                                                                                    | Aylık Maaş                                                                                                    | 327.736,59                                                                                                    | "Rüm. G. VM                                                                                                    |                                                                                            | Aylık Maaş                                                                                                    | 250.000,00                                                                                                    |
| Soyadı PERSONELİ                                                                                                    | Ta           | til Gün 5                                                                                                    | Günlük                                                                                                    | 10.924,55                                                                                                    | İşçi Sgk                                                                                                    | 27.305,80                                                                                  | Günlük                                                                                                    | 8.333,33                                                                                                    |
| art No 0001                                                                                                    | İz           | n Gün                                                                                                    | Saatlik                                                                                                    | 1.456,61                                                                                                    | Işçi Işsizlik                                                                                                    | 1.950,41                                                                                   | Saatlik                                                                                                    | 1.111,11                                                                                                    |
| .C. Kimlik 11223344556                                                                                                    | SO           | ik Gün <b>30</b>                                                                                                    | Maaş<br>Diğer Gelirler                                                                                                    | 320.033,00                                                                                                    | Gelir Vergisi<br>Damga Vergisi                                                                                                    | 48.539,08                                                                                  | Maaş<br>Diğer Gelirler                                                                                                    | 250.000,00                                                                                                    |
| let Aylik 250.000,00 0 0                                                                                                    | He           | sap Gün 30                                                                                                    | T. BRÜT GELİR                                                                                                    | 32 .08                                                                                                    | T. KESİNTİ                                                                                                    | 3,08                                                                                       | T. NET GELİR                                                                                                    | 250.000,00                                                                                                    |
| 2025 Ocak SONUÇ TOPLAM                                                                                                    |              | GELİR TÜR                                                                                                    | LERI 🛞 DET                                                                                                    | AY GELİR TÜRLER                                                                                                    | ti 🔲 PROJ                                                                                                    | E CALISMA DETAY                                                                            |                                                                                                    |                                                                                                    |
|                                                                                                    |              | Colir Türü                                                                                                    | P Ücret Tipi                                                                                                    | Gün/M2.vb                                                                                                    | Prüt Maas 🧰                                                                                                    | Kocinti T                                                                                  | İk Not Maas 🛛                                                                                                    | Dağıtım Tini                                                                                                    |
| ESINTI TOPLAMI 78.033.08                                                                                                    |              | Asıl Ücret                                                                                                    | A Net «1»                                                                                                    | Gun/M2 VD.                                                                                                    | 328.033.08                                                                                                    | 78.033.08                                                                                  | 250.000.0                                                                                                    | 0 Dagicii ripi                                                                                                    |
| ET TOP. GELÍR 250.000,00                                                                                                    |              | Tenhen Meeri                                                                                                    |                                                                                                    |                                                                                                    | 5201055700                                                                                                    | 101055/00                                                                                  | 2501000,0                                                                                                    |                                                                                                    |
| OPLAM ÖDEME 🔗                                                                                                    |              | Topiam Mesai                                                                                                    | Mec «1>                                                                                                    | ,                                                                                                    |                                                                                                    |                                                                                            |                                                                                                    | Proje Gun «1                                                                                                    |
| ET ELE GEÇEN 250.000,00                                                                                                    |              | İkramiye                                                                                                    | 🕜 Net «1»                                                                                                    | >                                                                                                    |                                                                                                    |                                                                                            |                                                                                                    | 🖲 Proje Gün «1:                                                                                                    |
| ĢÍ MALİYETİ 311.789,63                                                                                                    | _            | Yemek (Bilet)                                                                                                    | Net «1»                                                                                                    | > 26                                                                                                    |                                                                                                    |                                                                                            |                                                                                                    | Proje Gün «1:                                                                                                    |
| SGARİ ÜCRETE KADAR VERGİ İSTİNASI                                                                                                    |              | Yemek (Market)                                                                                                    | Net «1»                                                                                                    | > 26                                                                                                    |                                                                                                    |                                                                                            |                                                                                                    | Proje Gün «1:                                                                                                    |
|                                                                                                    |              | Yemek (Nakit)                                                                                                    | 🕜 Net «1»                                                                                                    | > 26                                                                                                    |                                                                                                    |                                                                                            |                                                                                                    | 🖲 Proje Gün «1:                                                                                                    |
| AVANS, BORÇ, İCRA vb. ÖDEMELER                                                                                                    | $\sim$       | Taşıt/Yol (Nakit)                                                                                                    | 🕜 Net «1»                                                                                                    | •                                                                                                    |                                                                                                    |                                                                                            |                                                                                                    | 🖲 Proje Gün «1:                                                                                                    |
| GK VERGİ KESİNTİLERİ                                                                                                    |              | Taşıt/Yol (Bilet)                                                                                                    | 🕢 Net «1»                                                                                                    | > 26                                                                                                    |                                                                                                    |                                                                                            |                                                                                                    | 🖲 Proje Gün «1:                                                                                                    |
|                                                                                                    |              | Yemek (Gemi-Na                                                                                                    | akit) 🕢 Net «1»                                                                                                    | 26                                                                                                    |                                                                                                    |                                                                                            |                                                                                                    | 🖲 Proje Gün «1:                                                                                                    |
| ETAYLI GÜN BİL.                                                                                                    | $\mathbf{r}$ | İhbar Tazminatı                                                                                                    | Net «1»                                                                                                    | •                                                                                                    |                                                                                                    |                                                                                            |                                                                                                    | Proje Gün «1:                                                                                                    |
| EKNOPARK                                                                                                    |              | Kıdem Tazminatı                                                                                                    | Net «1»                                                                                                    | •                                                                                                    |                                                                                                    |                                                                                            |                                                                                                    | Proje Gün «1)                                                                                                    |
|                                                                                                    |              | Satis Drimi                                                                                                    | Not «1                                                                                                    |                                                                                                    |                                                                                                    |                                                                                            |                                                                                                    | Proje Gün «1                                                                                                    |
| V Muafiyeti 38.063,71<br>V Muaf Doktoralı                                                                                                    |              |                                                                                                    |                                                                                                    |                                                                                                    |                                                                                                    |                                                                                            |                                                                                                    |                                                                                                    |
| W Muaf Doktorasız                                                                                                    |              |                                                                                                    |                                                                                                    |                                                                                                    |                                                                                                    |                                                                                            |                                                                                                    |                                                                                                    |
| V Muaf Doktorasz aate Müdahale Edildi   V İSTİSNALARI                                                                                                    | ~            |                                                                                                    |                                                                                                    |                                                                                                    |                                                                                                    |                                                                                            |                                                                                                    |                                                                                                    |
| W Muaf Doktorasız                                                                                                    | >            |                                                                                                    |                                                                                                    |                                                                                                    |                                                                                                    |                                                                                            |                                                                                                    |                                                                                                    |
| IV Muaf Doktorasız                                                                                                    |              | H + + + 1 of 12                                                                                                    |                                                                                                    | 130<br>TUPLERI E PRO<br>SGK Vergi Profil                                                                                                    | 328.033,08<br>4<br># CALISMA DETAYI<br>* Hesap SN Gün / M2                                                                                                    | 78.033,08<br>vb Ocret Tpi Brut                                                             | 250.000,00<br>Maag 2 SGKH [gvet<br>57.255,87 32.1                                                                                                    | 0 0 0 0 0 0 0 0 0 0 0 0 0 0 0 0 0 0 0                                                                                                    |
| v Muaf Doktorasız                                                                                                    |              | He He I of 12                                                                                                    |                                                                                                    | 130<br>TURLERI R PRO<br>SGK Vergi Profile                                                                                                    | 328.033,08<br>4<br>* (ALISMA DETAVI<br>* (Hesap SN (Gún / M2                                                                                                    | 78.033,08                                                                                  | 250.000,00<br>Maag SGKH Ipvet<br>57.255,87 32.3<br>270.777,21 12.3                                                                                                    | Image: Section 2         Section 2           Image: Section 2         Section 2           Section 2         Section 2                                                                                                    |
| IV Muaf Doktorasız                                                                                                    |              | H4 44 4 1 of 12                                                                                                    |                                                                                                    | 130<br>TUPLERI E PRO<br>SGK Vergi Profil                                                                                                    | 328.033,08<br>4<br># CALISMA DETAYI<br>* Hesap SN Gün / M2                                                                                                    | 78.033,08<br>vb Ocret Tpi Brot                                                             | 250.000,00<br>Mag 2 SGKH [gve<br>57.255,87 32.1<br>162.3                                                                                                    | 2<br>2<br>4<br>5<br>5<br>5<br>5<br>4<br>5<br>5<br>4<br>5<br>5<br>4<br>5<br>5<br>4<br>5<br>5<br>4<br>5<br>5<br>4<br>5<br>5<br>5<br>5<br>5<br>5<br>5<br>5<br>5<br>5<br>5<br>5<br>5                                                                                                    |
| W Muaf Doktorasız<br>aate Müdahale Edild -<br>v İSTISNALARI<br>ilte ғş, çосик BİLGİLERİ<br>ilte rş, çосик BİLGİLERİ<br>iltşma Detayı<br>rına tıklayarak 5746, 05510<br>un maddeleri ve istisna mu<br>azların tüm dotayılarını | ▼ ▼          | det ++ + 1 of 12     Get.Br.10     SGK Vergi Profil     Get Tur     SGK Vergi Profil     Get Tur     SGK Vergi P     SGK Vergi P     SGK Vergi P     SGK Vergi P                                                                                                    |                                                                                                    | 130<br>TOLLER PRO<br>SGK Vergi Profile<br>SGK Saati<br>45,00<br>197,72                                                                                                    | 328.033,08<br>a<br>calisma Detavt<br>A Hessp SN Gun / M2<br>ELIR TÜRLERI<br>SGK Gün Hess<br>S                                                                          | 78.033,08<br>vb 0cret Tpi Brot<br>2<br>PROJE Ç<br>ap Günü Eksik<br>5                       | 250.000,00<br>Maag SGKH Igvee<br>57.255,87 32.1<br>210.777,21 162.1<br>ALIŞMA DETAYI<br>c Gün Ekz<br>26                                                                                                    | 2<br>2<br>2<br>2<br>2<br>2<br>2<br>2<br>2<br>2<br>2<br>2<br>2<br>2                                                                                                    |
| v Muaf Doktorasız                                                                                                    | ♥ ♥          | • • • • • • 1 of 12                                                                                                    |                                                                                                    | 130<br>TIRLERI  PRO<br>SGK Vergi Profil<br>SGK Vergi Profil<br>SGK Saati<br>45,00<br>187,30                                                                                                    | 328.033,08<br>4<br>* (ALISMA DETAVI<br>* (Hesip SN Gun / M2<br>ELIR TÜRLERI<br>SGK Gün Hesis<br>5<br>25                                                                | 78.033,08<br>vb Ocret Tpi Brit<br>2<br>PROJE Ç<br>ap Günü Eksik<br>5<br>25                 | 250.000,00<br>Maag SGKH Ipvel<br>57.255,87 32.3<br>270.777,21 162.3<br>270.777,21 162.3<br>270.777,21 162.3<br>270.777,21 162.3<br>270.777,21 162.3                                                                                                    | Image: Section 100 million           Section 100 million                                                                                                    |
| v Muaf Doktorasız                                                                                                    | ▼ ▼          |                                                                                                    |                                                                                                    | 130<br>■ 130<br>■ 1 | 328.033,08<br>* (ALISMA DETAVI<br>* (Hesap SN (Gin / M2<br>ELIR TÜRLERI<br>SGK Gün Hess<br>5<br>25<br>Proje                                                            | 78.033,08<br>vb Ocret Tol Brot<br>2<br>PROJE Ç<br>ap Günü Eksik<br>5<br>25<br>Çalışılan DK | 250.000,00<br>Maa; SGKH Igvet<br>57.255,87 32.3<br>20.777,21 162.3<br>20.777,21 162.3<br>20.777,21 177,21 162.3<br>20.777,21 162.3<br>20.777,21 162.3<br>20.777,21 162.3<br>20.777,21 177,21 1 | ۲۰۰ ۲۰۰ ۲۰۰ ۲۰۰ ۲۰۰ ۲۰۰ ۲۰۰ ۲۰۰ ۲۰۰ ۲۰۰                                                                                                    |
| v Muaf Doktorasız                                                                                                    | ▼ ▼          | I of 12     Get Tur     SGK Vergi Profil     Get Tur     SGK Vergi Profil     Get Tur     SGK Vergi Profil     Get Tur     SGK Vergi P     SGK Vergi P                                                                                                    |                                                                                                    | 130<br>TOLLER PRO<br>SGK Vergi Profile<br>SGK Vergi Profile<br>SGK Saati<br>45,00<br>187,30<br>Onlina Bank                                                                                                    | 328.033,08<br>* CALISMA DETAYI<br>* Hesap SN Gun / M2<br>ELIR TÜRLERI<br>SGK Gün Hesa<br>5<br>25<br>Proje<br>ca Entegrasyon                                            | 78.033,08 vb 0cret Tpi Brot 2 pROJE Ç ap Günü Eksik 5 25 Çalışılan DK 1 28                 | 250.000,00<br>Maaj SGKH Igvee<br>57.255,87 32.3<br>ALIŞMA DETAYI<br>ALIŞMA DETAYI<br>3. Gün Ekz<br>26<br>6<br>Calışılan G                                                                                                    | ≥                                                                                                    |
| w Muaf Doktorasız                                                                                                    | ▼ ▼          | I of 12     Get.Br.10     SGK Vergi Profil     Get Tur     SGK Vergi Profil     Get Tur     SGK Vergi P     SGK Vergi P     SGK Vergi P     SGK Vergi P     SGK Vergi P     SGK Vergi P     SGK Vergi P     SGK Vergi P     SGK Vergi P     SGK Vergi P     SGK Vergi P                                                                                                    | Helfs Türklerif K-Vergi Profil O Kanun rrk C-Vergi Profil K-Vergi Profil K-Vergi | 130<br>TUBLER PRO<br>SGK Vergi Profil<br>SGK Saati<br>45,00<br>187,30<br>Onlina Bank<br>Orka Web                                                                                                    | 328.033,08<br>* Hesp SN Gun / M2<br>* Hesp SN Gun / M2<br>ELIR TÜRLERI<br>SGK Gün Hesp<br>25<br>Proje<br>a Entegrasyon<br>Projesi-[Yazilm<br>Projesi-[Yazilm           | 78.033,08                                                                                  | 250.000,00<br>Maag SGKM Igvee<br>57.255,87 32.1<br>ALIŞMA DETAYI<br>3. GÜn Ekz<br>26<br>6<br>Calışılan G<br>50<br>70<br>30                                                                                                    | 2<br>2<br>2<br>2<br>2<br>3<br>3<br>4<br>5<br>5<br>5<br>5<br>5<br>5<br>5<br>7<br>1<br>3<br>5<br>5<br>7<br>1<br>3<br>5<br>5<br>7<br>1<br>3<br>5<br>5<br>7<br>1<br>3<br>5<br>5<br>7<br>1<br>5<br>5<br>7<br>1<br>5<br>5<br>7<br>1<br>5<br>5<br>7<br>1<br>5<br>5<br>7<br>1<br>5<br>5<br>7<br>1<br>5<br>5<br>7<br>1<br>5<br>7<br>1<br>5<br>7<br>1<br>5<br>1<br>5<br>1<br>1<br>1<br>1<br>1<br>1<br>1<br>1<br>1<br>1<br>1<br>1<br>1 |
| v Muaf Doktorasız                                                                                                    | af           | * SGK<br>* SGK<br>* SGK |                                                                                                    | 130<br>TURLERI R PRO<br>SGK Vergi Profil<br>SGK Vergi Profil<br>SGK Saati<br>45,00<br>187,30<br>Onlina Bank<br>Orka Web I<br>Yapay Zeka<br>Yapay Zeka                                                                                                    | 328.033,08<br>4<br>E CALISMA DETAYI<br>A HERED SN GUN / M2<br>ELIR TÜRLERI<br>SGK GÜN HES<br>5<br>25<br>Proje<br>ca Entegrasyon<br>Projesi-[Yazılım<br>a ve Bordro-[Ya | 78.033,08                                                                                  | 250.000,00<br>Mag Scient lyver<br>57.255,87 32.5<br>ALIŞMA DETAYI<br>6 Gün Eks<br>26<br>6<br>70<br>70<br>70<br>70<br>70<br>70<br>70<br>70<br>70<br>70                                                                                                    | 2<br>2<br>2<br>2<br>2<br>2<br>2<br>2<br>2<br>2<br>2<br>2<br>2<br>2                                                                                                    |

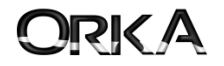

#### Muhtasar Beyanname MUHSGK1003A & MUHSGK1003B

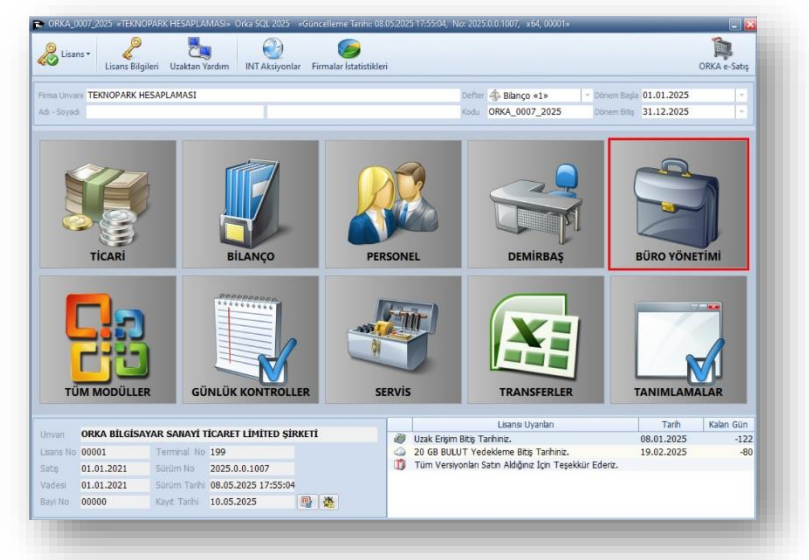

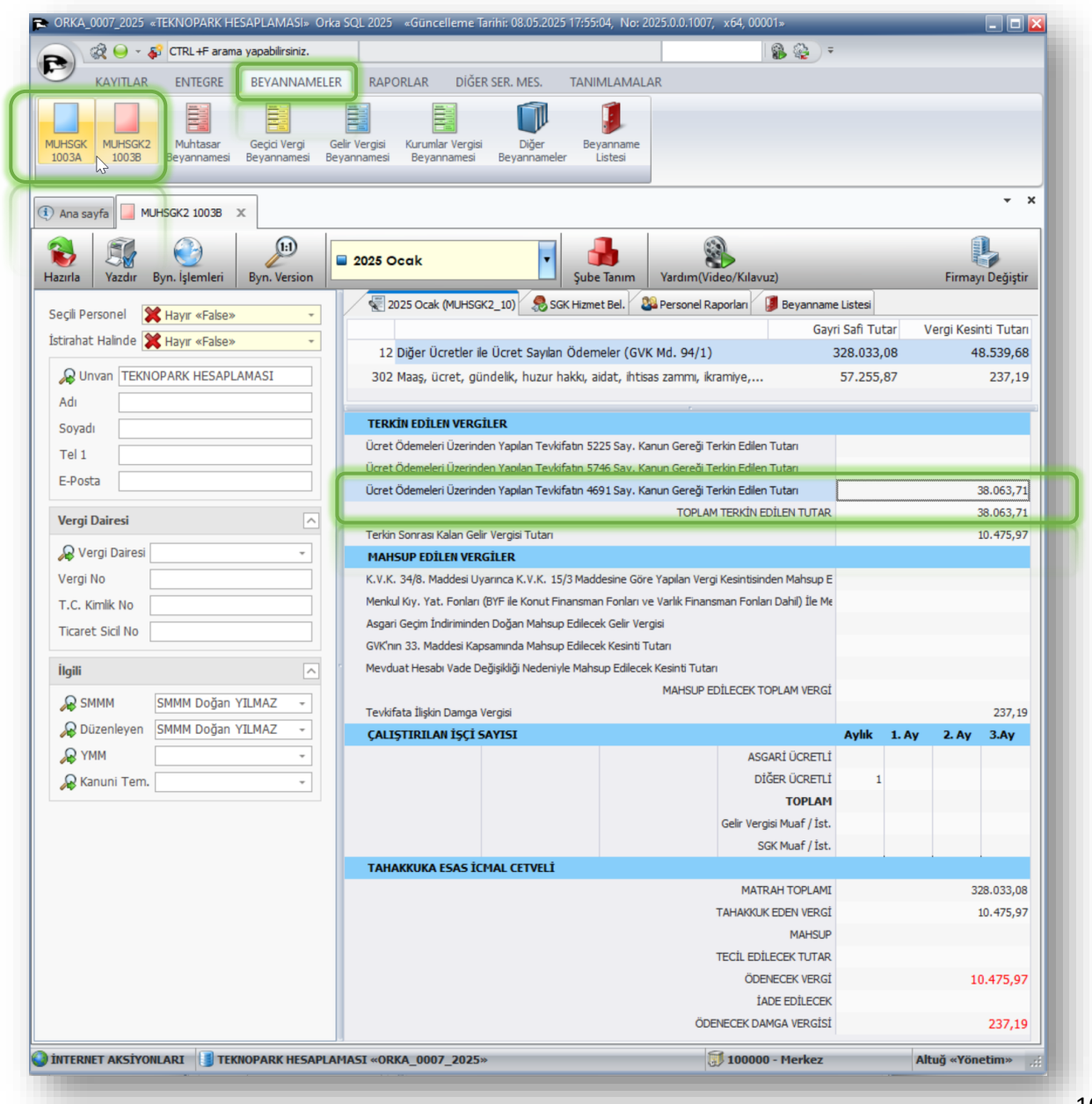

İletişim Bilgileri

Web: www.orka.com.tr e-Posta: orka@orka.com.tr Tel: 0216 223 00 61

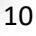

\_ \_

### Muhtasar Beyannamede Teknopark Hesaplama Detayları

Muhtasar beyannamede "Personel Raporları" / "Teknopark" detaylarından terkin edilecek tutarların detaylarını raporlayabilirsiniz.

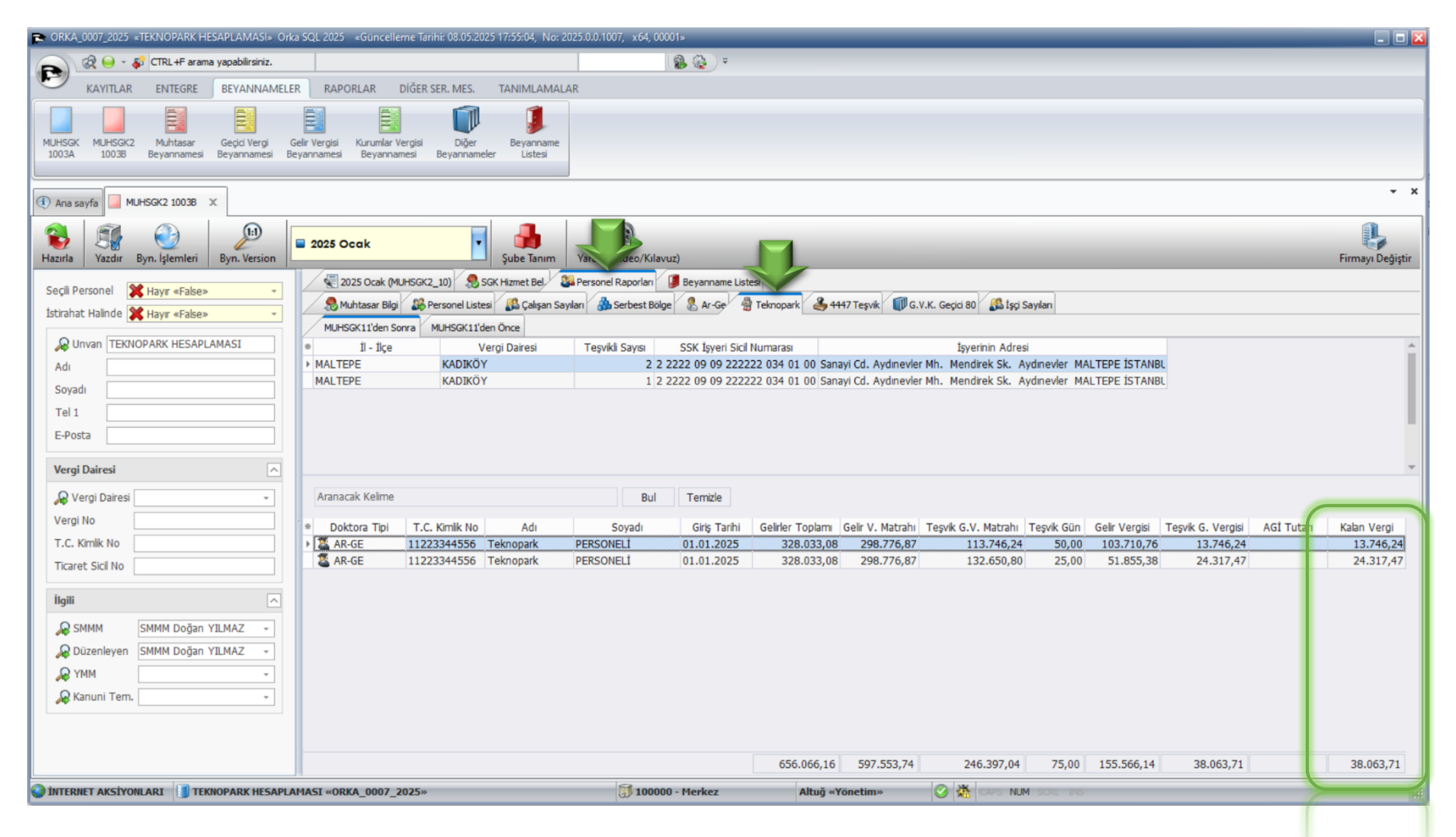

#### İletişim Bilgileri

Web: www.orka.com.tr e-Posta: orka@orka.com.tr Tel: 0216 223 00 61

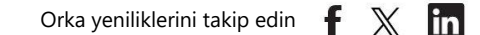

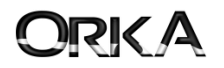

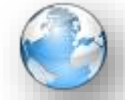

Muhtasar beyanname → Byn. İşlemleri butonuna tıklayınız.

- BDP Gönder
- Maliye Gönder

Seçeneklerini kullanarak beyannamenizi gönderebilir ya da XML formatında dosyanızı hazırlayabilirsiniz.

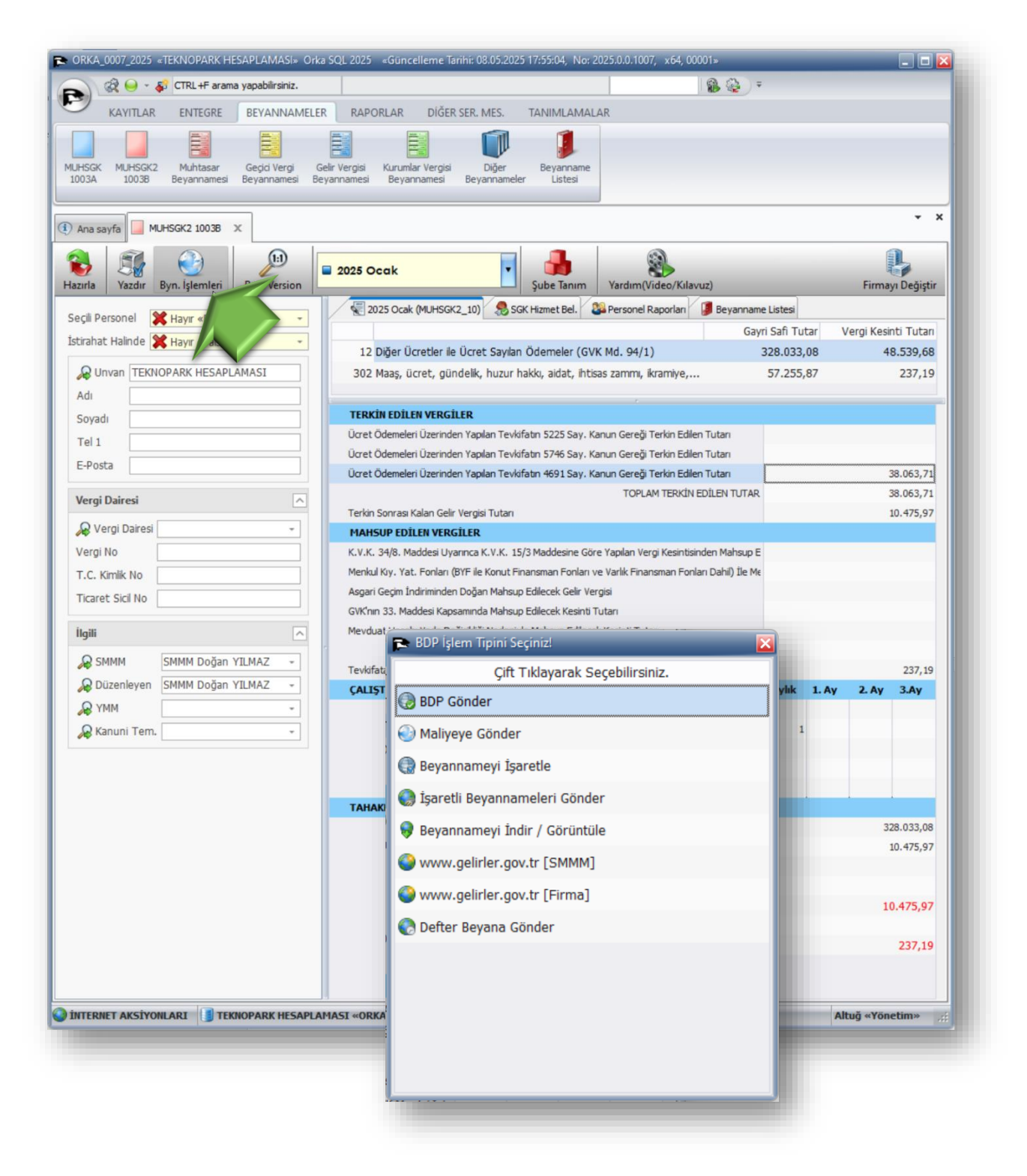

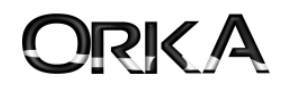

Kaynaklar

| Kaynak Adı                                                                  | Web Sayfası Doküman Adresi                                                                  |
|-----------------------------------------------------------------------------|---------------------------------------------------------------------------------------------|
| 7263 Sayılı Teknoloji Geliştirme Bölgeleri Beyannamelerde yapılan düzenleme | https://indir.orka.com.tr/dosyalar/winiceberg/4691-teknopark-Muhtasar-Hizmet-Beyan-orka.pdf |
|                                                                             |                                                                                             |

İletişim Bilgileri

Web: www.orka.com.tr e-Posta: orka@orka.com.tr Tel: 0216 223 00 61

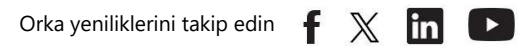

13